## **Export Applicant**

## Submit a 9060-6 Application

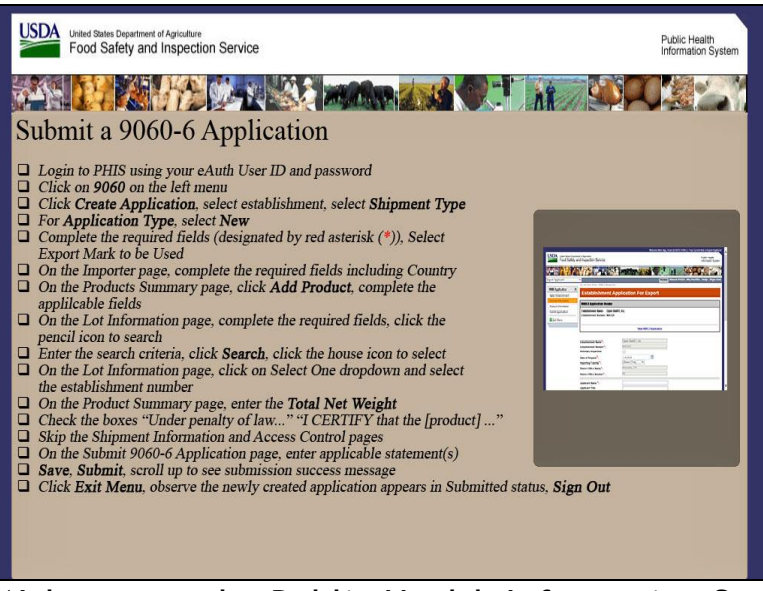

Welcome to the Public Health Information System. In this demonstration, you will learn how to submit a 9060-6 application. I'll guide you through the steps of accomplishing this task.

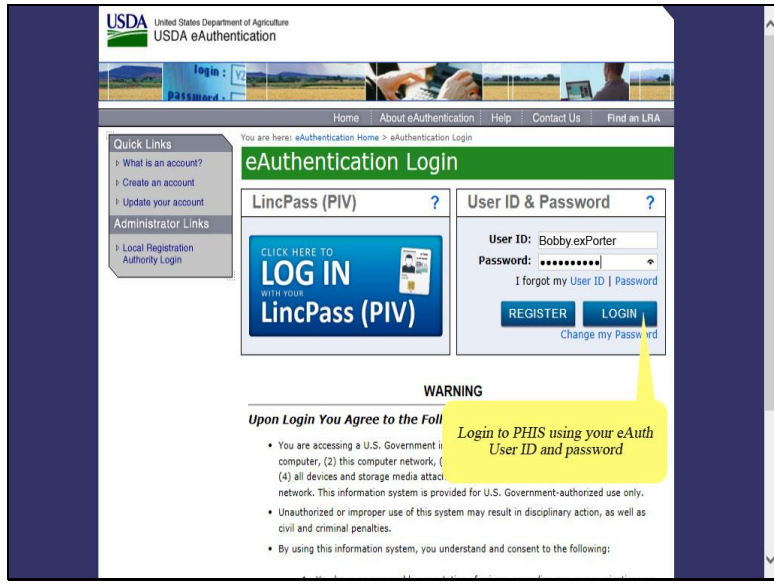

Login to PHIS using your eAuth User ID and password and then click the Login button.

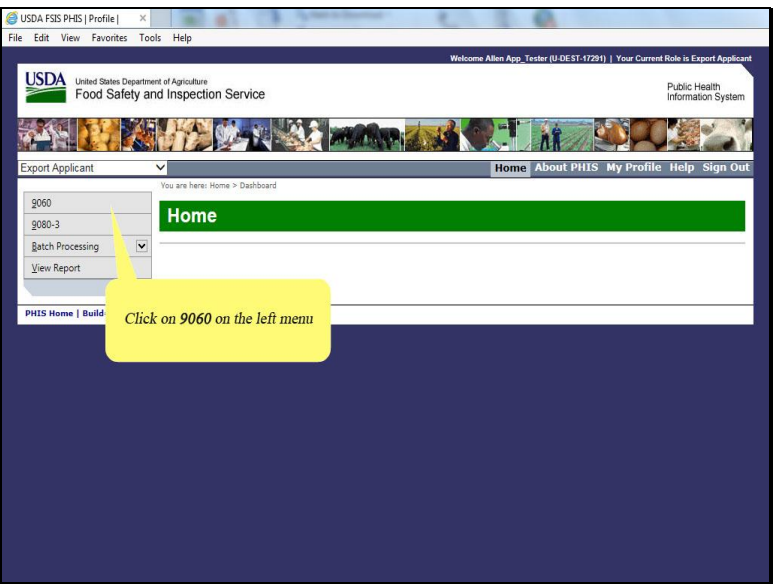

First, click on 9060 in the left menu of Export Applicant.

| USDA FSIS PHIS   Profile | ×                                           | 1 C                 | A dame.                    |                       | 1                      |                   | 44       |                   |              |          | _                    |                  |
|--------------------------|---------------------------------------------|---------------------|----------------------------|-----------------------|------------------------|-------------------|----------|-------------------|--------------|----------|----------------------|------------------|
| Edit View Favorites      | Tools Help                                  |                     |                            |                       |                        |                   |          |                   |              |          |                      |                  |
|                          |                                             |                     |                            |                       | Welcom                 | e Allen App_Tes   | ter (U-D | EST-17291)   Y    | our Cun      | rent Rol | e is Expo            | rt Applica       |
| Food Safet               | artment of Agriculture<br>by and Inspection | n Service           |                            |                       |                        |                   |          |                   |              | Pu       | iblic Hei<br>ormatio | alth<br>n System |
|                          |                                             | Cor Be              |                            |                       | 133                    | 2-1               | NR       |                   |              | Ç        |                      | 5                |
| port Applicant           | ~                                           |                     |                            |                       |                        | Home              | About    | PHIS My           | Profi        | ile H    | ielp S               | ign Ou           |
|                          | You are here: H                             | ome > 9060 Appl     | lications                  |                       |                        |                   |          |                   |              |          |                      |                  |
| 000                      | Creat                                       | e/View              | 9060-6 E                   | xport A               | pplicatio              | ons               |          |                   |              |          |                      |                  |
| inon-2                   |                                             |                     | and a second second and    | and the second second | the second division of | A Real Providence |          |                   |              |          |                      |                  |
| atch Processing          | V                                           |                     |                            |                       |                        |                   |          |                   |              |          |                      |                  |
| /iew Report              | Create A                                    | pplication          |                            | -                     |                        |                   |          | /                 | 1            | -        |                      |                  |
|                          | Number                                      | Application<br>Type | Exporting<br>Establishment | Importing<br>Country  | Status                 | Reviewer          | PDF      | Date<br>Submitted | Seal<br>Info | Edit     | Сору                 | Delete           |
|                          | Y                                           | 7                   | Y                          | Y                     | Y                      | Y                 |          |                   |              |          |                      |                  |
|                          | 0000150                                     | New                 |                            |                       |                        |                   | Å        | 2/5/18            | 1            |          | Ø                    | Û                |
|                          | 0000149                                     | Replacem            | Click on C                 | reate App             | lication               |                   | A        | 2/1/18            | 1            | 1        | Ø                    | Û                |
|                          | 0000148                                     | New                 | Tes                        |                       | Paplacament            |                   | A        | 2/1/18            |              |          | Ø                    |                  |
|                          | 0000147                                     | New                 | Open Beef01,<br>Inc.       | NEW<br>ZEALAND        | Rejected               | CSI_Tester        | <u>,</u> | 2/1/18            |              | 1        | Ø                    |                  |
|                          | 0000146                                     | New                 | Open Beef01,<br>Inc.       | AUSTRALIA             | Submitted              |                   | A        | 1/25/18           | 1            |          | Ø                    | Û                |
|                          | 0000145                                     | New                 | Open Beef01,<br>Inc.       | AUSTRALIA             | Approved               | PHV_Tester        | A        | 1/24/18           | 1            |          | Ø                    |                  |
|                          | 0000144                                     | New                 | Open Beef01,<br>Inc.       | AUSTRALIA             | Approved               | PHV_Tester        | A        | 1/24/18           | 1            |          | Ø                    |                  |
|                          |                                             |                     |                            |                       |                        |                   | 1        |                   |              | -        | -                    |                  |

Next, click Create Application.

| USDA FSIS PHIS   Profile   ×             |                          | and the formation                                      |                                                                                 |
|------------------------------------------|--------------------------|--------------------------------------------------------|---------------------------------------------------------------------------------|
| File Edit View Favorites Too             | ls Help                  |                                                        |                                                                                 |
|                                          |                          |                                                        | Welcome Allen App_Tester (U-DEST-17291)   Your Current Role is Export Applicant |
| United States Departme<br>Food Safety an | nt of Agricu<br>nd Inspe | ture<br>action Service                                 | Public Health<br>Information System                                             |
|                                          | d'                       |                                                        |                                                                                 |
| Export Applicant                         | ~                        |                                                        | Home About PHIS My Profile Help Sign Out                                        |
|                                          | You are h                | ere: Home > 9060 Applications > Select Establishment 9 | 060                                                                             |
| 9060 Application                         | Se                       | ect Establishment                                      |                                                                                 |
| My Establishment                         |                          |                                                        |                                                                                 |
| Application Type                         | My                       | stablishments                                          |                                                                                 |
| Exporter                                 |                          |                                                        |                                                                                 |
| Importer                                 |                          | Name                                                   | Number                                                                          |
| Products Summary                         | 0                        | Open Beef01, Inc.                                      | M45325                                                                          |
| Shipment Information                     | -                        |                                                        |                                                                                 |
| Access Control                           |                          |                                                        |                                                                                 |
| Submit Application                       |                          |                                                        |                                                                                 |
| Exit Menu                                |                          |                                                        |                                                                                 |
|                                          |                          | Click the "house icon" of the                          |                                                                                 |
| PHIS Home   Build# v6.2.6                | _                        | desired establishment                                  |                                                                                 |
|                                          |                          |                                                        |                                                                                 |
|                                          |                          |                                                        |                                                                                 |
|                                          |                          |                                                        |                                                                                 |
|                                          |                          |                                                        |                                                                                 |
|                                          |                          |                                                        |                                                                                 |
|                                          |                          |                                                        |                                                                                 |
|                                          |                          |                                                        |                                                                                 |

The Select Establishment page appears.

Click the house icon in the left column of the desired establishment.

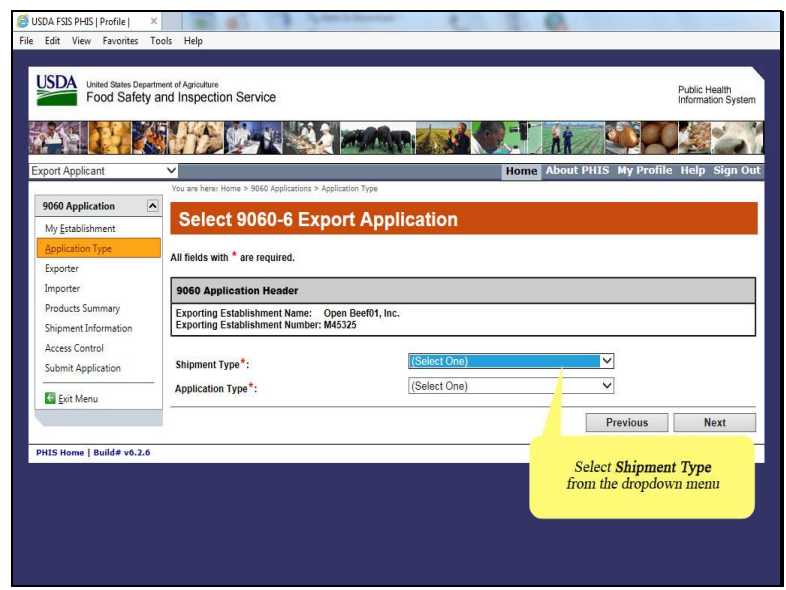

The Select 9060-6 Export Application page appears. Select the Shipment Type from the dropdown.

| 🥌 USDA FSIS PHIS   Profile   🛛 🛛 🛛       | a al ca partere                                                                          | 0.00                                                          |
|------------------------------------------|------------------------------------------------------------------------------------------|---------------------------------------------------------------|
| File Edit View Favorites To              | iols Help                                                                                |                                                               |
| USDA<br>Food Safety a                    | ment of Agriculture<br>Ind Inspection Service                                            | Public Health<br>Information System                           |
| Export Applicant                         | ✓                                                                                        | Home About PHIS My Profile Help Sign Out                      |
| 0060 Application                         | You are here: Home > 9060 Applications > Application Type                                |                                                               |
| My Establishment                         | Select 9060-6 Export App                                                                 | lication                                                      |
| Application Type<br>Exporter             | All fields with * are required.                                                          |                                                               |
| Importer                                 | 9060 Application Header                                                                  |                                                               |
| Products Summary<br>Shipment Information | Exporting Establishment Name: Open Beef01, Inc<br>Exporting Establishment Number: M45325 |                                                               |
| Access Control<br>Submit Application     | Shipment Type*:                                                                          | Commercial Sale                                               |
| Exit Menu                                | Approation type .                                                                        | Previous Next                                                 |
| PHIS Home   Build# v6.2.6                |                                                                                          | In the <b>Application Type</b> dropdown,<br>select <b>New</b> |

In the Application Type dropdown, select New.

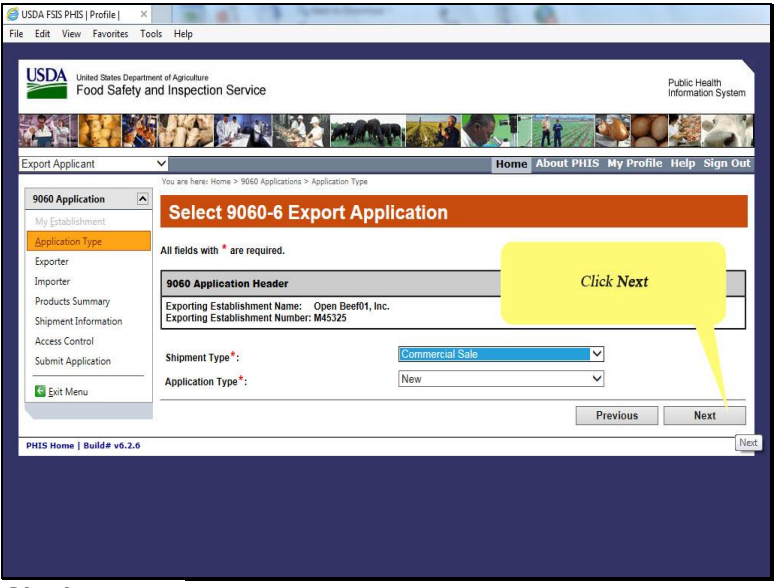

Click Next.

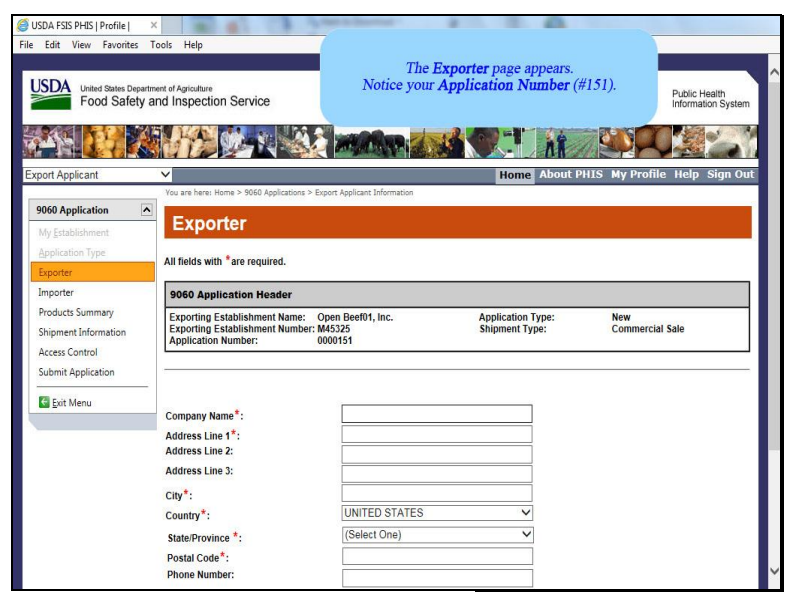

The Exporter page appears. Look for your application number. In this example, number 151.

| Edit View Favorites               | Tools Help                                      |                                    |                   |                                    |
|-----------------------------------|-------------------------------------------------|------------------------------------|-------------------|------------------------------------|
| United States Depa<br>Food Safety | rtment of Agriculture<br>and Inspection Service |                                    |                   | Public Health<br>Information Syste |
| ×                                 |                                                 |                                    |                   |                                    |
| ort Applicant                     | ~                                               |                                    | Home Abo          | out PHIS My Profile Help Sign O    |
|                                   | You are here: Home > 9060 Applicati             | ons > Export Applicant Information |                   |                                    |
| 9060 Application                  | Exporter                                        |                                    |                   |                                    |
| My Establishment                  | Exporter                                        |                                    |                   |                                    |
| Application Type                  | All fields with *are required.                  |                                    |                   |                                    |
| Exporter                          |                                                 |                                    |                   |                                    |
| Importer                          | 9060 Application Header                         |                                    |                   |                                    |
| Products Summary                  | Exporting Establishment Nar                     | ne: Open Beef01, Inc.              | Application Type: | New                                |
| Shipment Information              | Application Number:                             | 0000151                            | Snipment Type:    | Commercial Sale                    |
| Access Control                    |                                                 |                                    |                   |                                    |
| Submit Application                | -                                               |                                    |                   |                                    |
| 🔄 Exit Menu                       | -                                               |                                    |                   |                                    |
|                                   | Company Name*:                                  |                                    |                   |                                    |
|                                   | Address Line 1*:                                |                                    |                   |                                    |
|                                   | Address Line 3:                                 |                                    |                   |                                    |
|                                   | ci                                              |                                    |                   |                                    |
|                                   | Country*                                        | UNITED STATES                      |                   | Complete the required field:       |
|                                   | Country .                                       | (Select One)                       |                   | Company Name                       |
|                                   | Canada II Internation Co.                       | I GEIEGI OTET                      | *                 |                                    |
|                                   | State/Province :                                | (                                  |                   |                                    |

Complete the required field, Company Name.

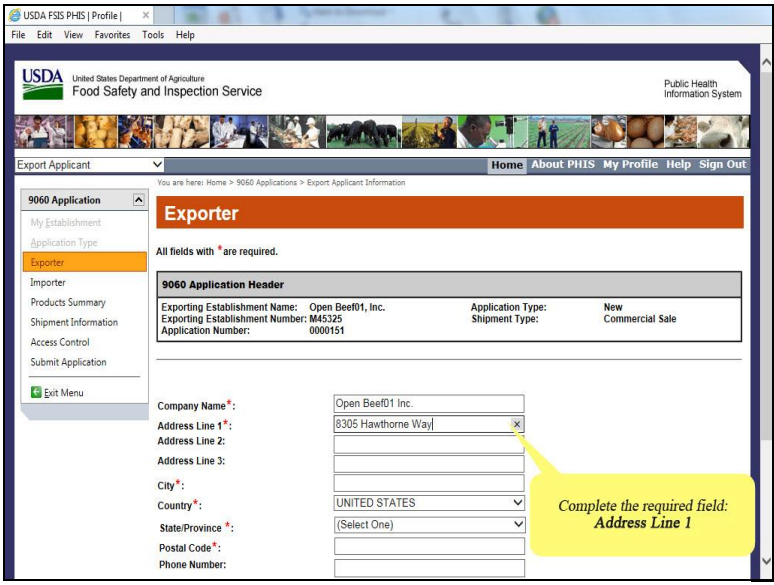

Complete the required field, Address Line 1. Note that Address lines 2 and 3 are optional.

| United States Depa<br>Food Safety        | rtment of Agriculture<br>and Inspection Service                                   |                                                  |                                    | Public Health<br>Information System |
|------------------------------------------|-----------------------------------------------------------------------------------|--------------------------------------------------|------------------------------------|-------------------------------------|
| in 🚺                                     |                                                                                   |                                                  |                                    |                                     |
| xport Applicant                          | ~                                                                                 |                                                  | Home At                            | bout PHIS My Profile Help Sign O    |
| 9060 Application                         | You are here: Home > 9060 Application                                             | ons > Export Applicant Information               |                                    |                                     |
| My Establishment                         | Exporter                                                                          |                                                  |                                    |                                     |
| Application Type                         |                                                                                   |                                                  |                                    |                                     |
| Exporter                                 | All fields with "are required.                                                    |                                                  |                                    |                                     |
| Importer                                 | 9060 Application Header                                                           |                                                  |                                    |                                     |
| Products Summary<br>Shipment Information | Exporting Establishment Nam<br>Exporting Establishment Num<br>Application Number: | ne: Open Beef01, Inc.<br>hber: M45325<br>0000151 | Application Type<br>Shipment Type: | e: New<br>Commercial Sale           |
| Submit Application                       |                                                                                   |                                                  |                                    |                                     |
| Evit Manu                                | -                                                                                 |                                                  |                                    | Complete the required field:        |
| Cut Menu                                 | Company Name*:                                                                    | Open Beef01 Inc.                                 |                                    | Complete the required field.        |
|                                          | Address Line 1*:                                                                  | 8305 Hawthorne Way                               |                                    |                                     |
|                                          | Address Line 2:                                                                   |                                                  | 7                                  |                                     |
|                                          | City*                                                                             | Petaluma                                         | ×                                  |                                     |
|                                          | Country*:                                                                         | UNITED STATES                                    | ~                                  |                                     |
|                                          | State/Province *:                                                                 | (Select One)                                     | ~                                  |                                     |
|                                          | Postal Code*:                                                                     |                                                  |                                    |                                     |
|                                          |                                                                                   |                                                  |                                    |                                     |

Complete the required field, City.

| USDA FSIS PHIS   Profile     | ×                                                                                                    | Press in proceed.                  |                   |                                     |
|------------------------------|----------------------------------------------------------------------------------------------------|------------------------------------|-------------------|-------------------------------------|
| Edit View Favorites          | Tools Help                                                                                                    |                                    |                   |                                     |
| ISDA                         |                                                                                                    |                                    |                   |                                     |
| Food Safety                  | and Inspection Service                                                                                                    |                                    |                   | Public Health<br>Information System |
|                              |                                                                                                    |                                    |                   |                                     |
|                              |                                                                                                    |                                    |                   |                                     |
| port Applicant               | ~                                                                                                    |                                    | Home Abo          | out PHIS My Profile Help Sign Ou    |
|                              | You are here: Home > 9060 Application                                                                                                    | ons > Export Applicant Information |                   |                                     |
| 060 Application              | Exporter                                                                                                    |                                    |                   |                                     |
| My Establishment             | Second States and States and States |                                    |                   |                                     |
| Application Type<br>Exporter | All fields with *are required.                                                                                                    |                                    |                   |                                     |
| importer                     | 9060 Application Header                                                                                                    |                                    |                   |                                     |
| Products Summary             | Exporting Establishment Nam                                                                                                    | ne: Open Beef01, Inc.              | Application Type: | New                                 |
| Shipment Information         | Exporting Establishment Nun<br>Application Number:                                                                                                    | nber: M45325<br>0000151            | Shipment Type:    | Commercial Sale                     |
| Access Control               |                                                                                                    | A 192 MARK AND ADD 1               |                   |                                     |
| Submit Application           | 2<br>2                                                                                                    |                                    |                   | 2                                   |
| 🔄 Exit Menu                  | 11.37                                                                                                    | Oner Basfot las                    |                   |                                     |
|                              | Company Name*:                                                                                                    | Open Deelor Inc.                   |                   |                                     |
|                              | Address Line 1 :<br>Address Line 2:                                                                                                    | 0305 Hawborne way                  |                   | Complete the required field:        |
|                              | Address Line 3:                                                                                                    |                                    |                   | State/Province                      |
|                              | City*:                                                                                                    | Petaluma                           | ×                 |                                     |
|                              | Country*:                                                                                                    | UNITED STATES                      | × /               |                                     |
|                              | State/Province *:                                                                                                    | (Select One)                       | ~                 |                                     |
|                              | Postal Code*:                                                                                                    |                                    |                   |                                     |
|                              | Phone Number:                                                                                                    |                                    |                   |                                     |

Complete the required field, State/Province, by selecting from the dropdown.

| USDA FSIS PHIS   Profile  <br>e Edit View Favorite | s Tools Help                                          |                                     | 0.00              |                                    |
|----------------------------------------------------|-------------------------------------------------------|-------------------------------------|-------------------|------------------------------------|
| USDA United States De<br>Food Safe                 | spartment of Agriculture<br>ty and Inspection Service |                                     |                   | Public Health<br>Information Syste |
|                                                    |                                                       |                                     |                   |                                    |
| xport Applicant                                    | ×                                                     |                                     | Home Abou         | t PHIS My Profile Help Sign O      |
|                                                    | You are here: Home > 9060 Applicat                    | ions > Export Applicant Information |                   |                                    |
| 9060 Application                                   | Exportor                                              |                                     |                   |                                    |
| My Establishment                                   | Exporter                                              |                                     |                   |                                    |
| Application Type                                   | All fields with * are required                        |                                     |                   |                                    |
| Exporter                                           | All fields with the required.                         |                                     |                   |                                    |
| Importer                                           | 9060 Application Header                               |                                     |                   |                                    |
| Products Summary                                   | Exporting Establishment Nat                           | ne: Open Beef01, Inc.               | Application Type: | New                                |
| Shipment Information                               | Exporting Establishment Nur<br>Application Number     | mber: M45325                        | Shipment Type:    | Commercial Sale                    |
| Access Control                                     | Application Number.                                   | 0000131                             |                   |                                    |
| Submit Application                                 | 5.                                                    |                                     |                   |                                    |
| <b>M</b> enal                                      | -                                                     |                                     |                   |                                    |
| Exit Menu                                          | Company Name*:                                        | Open Beef01 Inc.                    |                   |                                    |
|                                                    | Address Line 1*:                                      | 8305 Hawthorne Way                  |                   |                                    |
|                                                    | Address Line 2:                                       |                                     |                   |                                    |
|                                                    | Address Line 3:                                       |                                     | (                 | Complete the required field:       |
|                                                    | City*:                                                | Petaluma                            |                   | Postal Code                        |
|                                                    | Country*:                                             | UNITED STATES                       | ~                 |                                    |
|                                                    | State/Province *:                                     | California                          |                   |                                    |
|                                                    | Postal Code*:                                         | 94954                               | ×                 |                                    |
|                                                    |                                                       |                                     |                   |                                    |

Complete the required field, Postal Code.

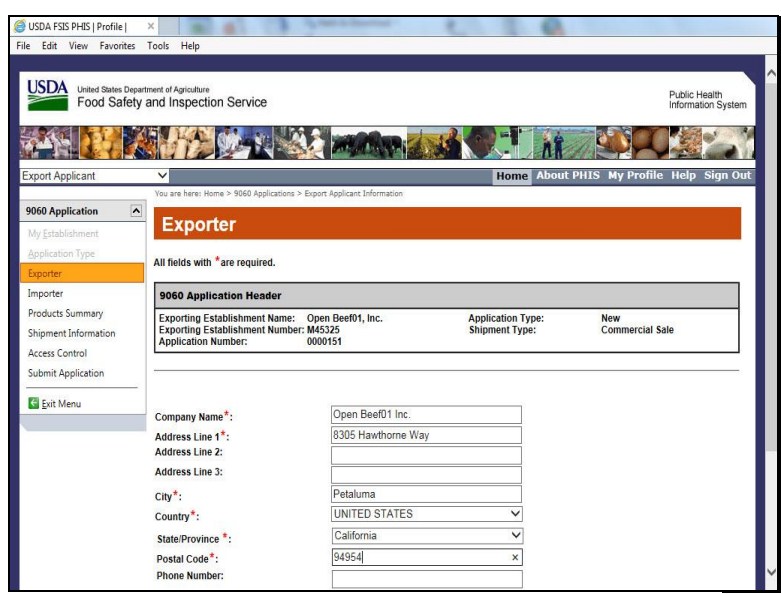

Notice the phone number field is optional.

| /ly <u>E</u> stablishment                                | Exporter                                                                                      |                                      |                                |            |                        |
|----------------------------------------------------------|-----------------------------------------------------------------------------------------------|--------------------------------------|--------------------------------|------------|------------------------|
| Application Type<br>Apprter                              | All fields with *are required.                                                                |                                      |                                |            |                        |
| mporter                                                  | 9060 Application Header                                                                       |                                      |                                |            |                        |
| roducts Summary<br>hipment Information<br>.ccess Control | Exporting Establishment Name: C<br>Exporting Establishment Number: N<br>Application Number: 0 | pen Beef01, Inc.<br>145325<br>000151 | Application Ty<br>Shipment Typ | vpe:<br>e: | New<br>Commercial Sale |
| ubmit Application                                        |                                                                                               |                                      |                                |            |                        |
| Exit Menu                                                | Company Name*:                                                                                | Open Beef01 Inc.                     |                                |            |                        |
|                                                          | Address Line 1*:<br>Address Line 2:                                                           | 8305 Hawthorne Way                   |                                |            |                        |
|                                                          | Address Line 3:                                                                               |                                      |                                |            |                        |
|                                                          | City*:                                                                                        | Petaluma                             |                                |            |                        |
|                                                          | Country*:                                                                                     | UNITED STATES                        | ~                              | Selec      | t the required field:  |
|                                                          | State/Province *:                                                                             | California                           | ~                              | Export E   | stablishment Number    |
|                                                          | Postal Code*:<br>Phone Number:                                                                | 94954                                | ×                              |            |                        |
|                                                          | Export Establishment Number*:                                                                 | Select Number                        | ~                              |            |                        |
|                                                          | Export Mark to be Used*:                                                                      | OUSDA Export Mark                    |                                |            |                        |
|                                                          | <u>.</u>                                                                                      |                                      |                                | р          | revious Next           |

Complete the required field, Export Establishment Number.

| Av Establishment                                         | Exporter                                                                                      |                                        |                                 |                              |
|----------------------------------------------------------|-----------------------------------------------------------------------------------------------|----------------------------------------|---------------------------------|------------------------------|
| pplication Type                                          | All fields with *are required.                                                                |                                        |                                 |                              |
| xporter<br>nporter                                       | 9060 Application Header                                                                       |                                        |                                 |                              |
| roducts Summary<br>hipment Information<br>access Control | Exporting Establishment Name: O<br>Exporting Establishment Number: M<br>Application Number: 0 | pen Beef01, Inc.<br>145325<br>000151   | Application Ty<br>Shipment Type | pe: New<br>Commercial Sale   |
| ubmit Application                                        | Company Name*:<br>Address Line 1*:<br>Address Line 2:                                         | Open Beef01 Inc.<br>8305 Hawthorne Way |                                 |                              |
|                                                          | Address Line 3:<br>City*:                                                                     | Petaluma                               |                                 |                              |
|                                                          | State/Province *:<br>Postal Code *:<br>Phone Number:                                          | California<br>94954                    |                                 | Select Export Mark to be Use |
|                                                          | Export Establishment Number*:<br>Export Mark to be Used*:                                     | USDA Export Mark                       | V                               |                              |
|                                                          | <u>-</u>                                                                                      |                                        |                                 | Previous Next                |

Select Export Mark to be Used, which is required.

| lication Type<br>orter                            | All fields with *are required.                                                                |                                        |                                     |                        |
|---------------------------------------------------|-----------------------------------------------------------------------------------------------|----------------------------------------|-------------------------------------|------------------------|
| orter                                             | 9060 Application Header                                                                       |                                        |                                     |                        |
| ducts Summary<br>iment Information<br>ess Control | Exporting Establishment Name: O<br>Exporting Establishment Number: M<br>Application Number: 0 | pen Beef01, Inc.<br>145325<br>000151   | Application Type:<br>Shipment Type: | New<br>Commercial Sale |
| nit Application                                   | Company Name*:                                                                                | Open Beef01 Inc.                       |                                     |                        |
|                                                   | Address Line 1*:                                                                              | 8305 Hawthorne Way                     |                                     |                        |
|                                                   | Address Line 3:                                                                               |                                        |                                     |                        |
|                                                   | City*:                                                                                        | Petaluma                               |                                     |                        |
|                                                   | Country*:                                                                                     | UNITED STATES                          | ~                                   |                        |
|                                                   | State/Province *:                                                                             | California                             | ~                                   |                        |
|                                                   | Postal Code*:<br>Phone Number:                                                                | 94954                                  |                                     | Click Next             |
|                                                   | Export Establishment Number*:                                                                 | M45325                                 | ~                                   |                        |
|                                                   | Export Mark to be Used*:                                                                      | USDA Export Mark     Unique Identifier |                                     |                        |
|                                                   |                                                                                               |                                        |                                     |                        |

Click Next.

| 🍯 USDA FSIS PHIS   Profile                                 | ×                                                                                                    | Post of Street of Street                  | 0.0                                                |                                                                    |
|------------------------------------------------------------|----------------------------------------------------------------------------------------------------|-------------------------------------------|----------------------------------------------------|--------------------------------------------------------------------|
| File Edit View Favorites                                   | Tools Help                                                                                                    |                                           |                                                    |                                                                    |
| United States Depar<br>Food Safety                         | tment of Agriculture<br>and Inspection Service                                                                   |                                           |                                                    | Public Health<br>Information System                                |
| Export Applicant                                           | V V V V                                                                                                    |                                           | Home About                                         | PHIS My Profile Help Sign Out                                      |
| Caperer apprente                                           | You are here: Home > 9060 Applications >                                                                         | Import Country Information                |                                                    |                                                                    |
| 9060 Application                                           | Importer                                                                                                    |                                           | The data is saved and t<br>Complete applicable fie | the <b>Importer</b> page appears.<br>lds. Items with red asterisks |
| Application Type<br>Exporter                               | All fields with * are required.                                                                                  |                                           | (*) <u>must</u> l                                  | be completed.                                                      |
| Importer                                                   | 9060 Application Header                                                                                          |                                           |                                                    |                                                                    |
| Products Summary<br>Shipment Information<br>Access Control | Exporting Establishment Name:<br>Exporting Establishment Number<br>Application Number:                           | Open Beef01, Inc.<br>r: M45325<br>0000151 | Application Type:<br>Shipment Type:                | New<br>Commercial Sale                                             |
| Submit Application                                         | Company Name*:<br>Address Line 1*:<br>Address Line 2:<br>Address Line 3:<br>City*:<br>Country*:<br>Phone Number: | (Select One)                              |                                                    |                                                                    |
|                                                            | Final Destination Country:<br>Final Destination Port:                                                            | (Select One)                              | ×<br>×                                             |                                                                    |
|                                                            |                                                                                                    |                                           |                                                    | Draviaua Nort                                                      |

The data is saved and the Importer page appears. Complete all applicable fields. Items with a red asterisk must be completed.

| Application Number Reader States and a consequence of the second states and a consequence of the second states and a consequence of the                                                                                                    | oort Applicant                                             |                                                                                        | James Country Information                 | Home About                          | PHIS My Profile Help Sigr |
|----------------------------------------------------------------------------------------------------|------------------------------------------------------------|----------------------------------------------------------------------------------------|-------------------------------------------|-------------------------------------|---------------------------|
| All fields with * are required. porter porter porte                                                                                                    | 60 Application                                             | Importer                                                                               | amport coond y anonnacon                  |                                     |                           |
| Sporter         9060 Application Meader           Podut5 Summary<br>signment Information<br>care Control<br>ubmit Application Number:         Open Beef01, Inc.         Application Type::         New<br>Shipment Type::         New<br>Commercial Sale           Joint Application Number:         0000151         Shipment Type::         New<br>Commercial Sale           Joint Application Number:         0000151         Shipment Type::         New<br>Commercial Sale           Joint Application Number:         0000151         Commercial Sale           Address Line 1*:         Rue 123         Address Line 2:           Address Line 2:         Address Line 3:         Click Next           Country *:         AUSTRALIA         V           Postal Code:         Postal Code:         Phone Number:           Final Destination Country:         [Select One)         V           Final Destination Port:         V         V                                                                                                    | pplication Type<br>porter                                  | All fields with * are required.                                                        |                                           |                                     |                           |
| NoductS Summary<br>NoductS Summary<br>Bipment Information<br>Keess Control<br>Submit Application<br>Submit Application<br>Submit Application<br>Company Name*: MIDAA Inc.<br>Address Line 1*: Rue 123<br>Address Line 2:<br>City*: Mayville<br>City*: Mayville<br>City*: Ma | mporter                                                    | 9060 Application Header                                                                |                                           |                                     |                           |
| Sourier repondation                                                                                                    | Products Summary<br>Shipment Information<br>Access Control | Exporting Establishment Name:<br>Exporting Establishment Number<br>Application Number: | Open Beef01, Inc.<br>r: M45325<br>0000151 | Application Type:<br>Shipment Type: | New<br>Commercial Sale    |
| Address Line 2:<br>Address Line 3:<br>City*:<br>County*:<br>County*:<br>StateProvince:<br>Phone Number:<br>Final Destination Country:<br>Final Destination Port:<br>V                                                                                                    | Exit Menu                                                  | Company Name*:<br>Address Line 1*:                                                     | VIDAA Inc.<br>Rue 123                     |                                     |                           |
| County*: AUSTRALIA  StateProvince: (Select One) Postal Code: Phone Number: Final Destination County: (Select One) Final Destination Port:                                                                                                    |                                                            | Address Line 2:<br>Address Line 3:<br>City*:                                           | Mayville                                  |                                     | Click <b>Next</b>         |
| Phone Number: Final Destination Country: (Select One)   Final Destination Port:                                                                                                    |                                                            | Country*:<br>State/Province:<br>Postal Code:                                           | AUSTRALIA<br>(Select One)                 | ×<br>×                              |                           |
| Final Destination Country: (Select One)  Final Destination Port:                                                                                                    |                                                            | Phone Number:                                                                          |                                           |                                     |                           |
|                                                                                                    |                                                            | Final Destination Country:<br>Final Destination Port:                                  | (Select One)                              | ~                                   |                           |

Click Next.

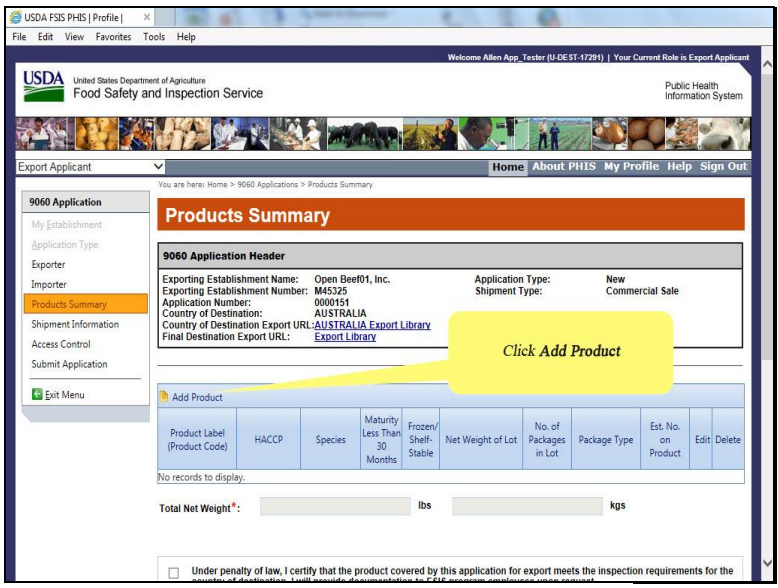

The Products Summary page appears. Click Add Product.

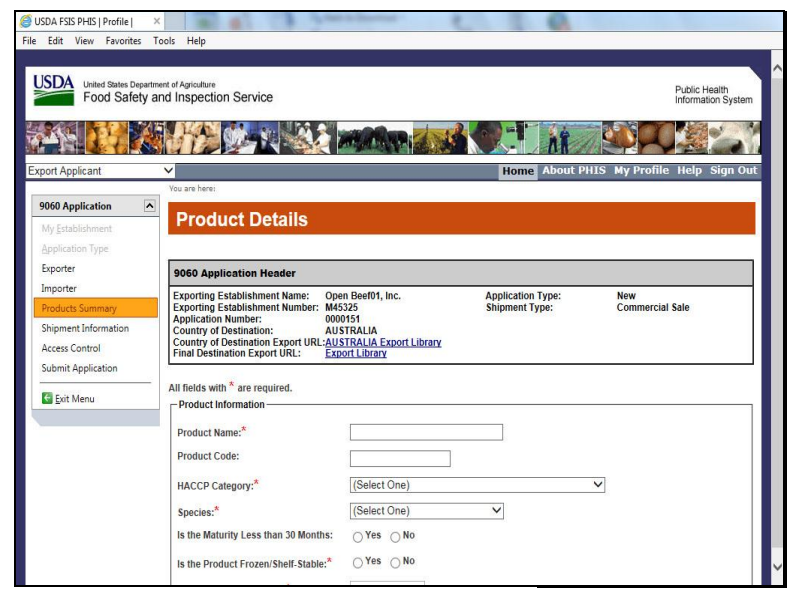

Scroll down to see entire form.

| 9060 Application     Exporting Establishment Number: M0322     Shipment Type:     Commercial Sale       9060 Application     QUOTAL LA<br>Commity of Destination Export URL ALISTRALA Export Library     My Establishment August Alistration Export URL ALISTRALA Export Library       Application Type     All fields with "are required.     Complete applicable fields. Items with<br>red asterisks (*) must be completed.       Product Name:     Product Information     Complete applicable fields. Items with<br>red asterisks (*) must be completed.       Shipment Linomation     Access Control     Species*       Submit Application     Species*     [Select One)       Is the Maturity Less than 30 Months:     Yes     No       Marked Net Weight of Lo"     Its s       Number of Packages in Lot*     Its       Package Type:*     [Select One]       Subpring Identification Marks: | xport Applicant                                                                      | ×                                                                                                    |                                                                 | Home About F                                    | PHIS My Profile Help Sign C                        |
|----------------------------------------------------------------------------------------------------|--------------------------------------------------------------------------------------|----------------------------------------------------------------------------------------------------|-----------------------------------------------------------------|-------------------------------------------------|----------------------------------------------------|
| Application Type         Exporter         Importer         Product Information         Product Name:*         Product Code:         Submit Application         Species:*         Epit Menu         Is the Maturity Less than 30 Months:         O'res         Number of Packages in Lot.*         Package Type:*         Stelect One)         Yes         Number of Packages in Lot.*         Package Type:*         Stelect One)                                                                                                    | 9060 Application                                                                     | Application Number: 000<br>Application Number: 0000<br>Country of Destination: AUS<br>Country of Destination Export URL: AUS<br>Final Destination Export URL: Exp | 325<br>0151<br>STRALIA<br>STRALIA Export Library<br>ort Library | Shipment Type:                                  | Commercial Sale                                    |
| Access Control       HACCP Category:*       [Select One]         Submit Application       Species:*       [Select One]         Is the Maturity Less than 30 Months:       O Yes       No         Is the Product Frozen/Sheft Stable:*       O Yes       No         Marked Net Weight of Lot*       Ibs         Package Type:*       [Select One]       V         Shippinglidentification Marks:       [Select One]       V                                                                                                    | Application Type<br>Exporter<br>Importer<br>Products Summary<br>Shipment Information | All fields with * are required. Product Information Product Name:* Product Code:                                                                                  |                                                                 | Complete applicab<br>red asterisks (*) <u>n</u> | le fields. Items with<br><u>uust</u> be completed. |
| Is the Maturity Less than 30 Months:<br>Sthe Product Frozen/Shelf. Stable: <sup>4</sup><br>Marked Net Weight of Lot <sup>4</sup><br>Number of Packages in Lot <sup>4</sup><br>Package Type: <sup>4</sup><br>Shipping/identification Marks:                                                                                                    | Access Control<br>Submit Application                                                 | HACCP Category:*<br>Species:*                                                                                                    | (Select One)<br>(Select One)                                    | ~                                               | V                                                  |
| Number of Packages in Lot.* Package Type:* (Select One) ShippingIdentification Marks:                                                                                                    | La Eut vienu                                                                         | Is the Maturity Less than 30 Months:<br>Is the Product Frozen/Shelf-Stable: <sup>®</sup><br>Marked Net Weight of Lot <sup>®</sup>                                 | O Yes O No<br>O Yes O No<br>Ibs<br>kgs                          |                                                 |                                                    |
| Shipping/identification Marks:                                                                                                    |                                                                                      | Number of Packages in Lot:*<br>Package Type:*                                                                                                    | (Select One)                                                    | ~                                               |                                                    |
| Est. Number on Product*                                                                                                    |                                                                                      | snippingidentification Marks:                                                                                                    |                                                                 | (Select One)                                    | ļ                                                  |

Complete all applicable fields. Items with a red asterisk must be completed.

| ort Applicant                           |                                                                                                    | 461                                                 | ł          | lome About PHIS | My Profile Help Sig |
|-----------------------------------------|----------------------------------------------------------------------------------------------------|-----------------------------------------------------|------------|-----------------|---------------------|
| 060 Application                         | Application Number: 0000<br>Country of Destination: AUS<br>Country of Destination Export URL:AUS<br>Final Destination Export URL: Exp | 0151<br>STRALIA<br>STRALIA Export Li<br>ort Library | brary      | nent rype.      |                     |
| application Type<br>exporter<br>mporter | All fields with * are required. Product Information                                                                                   | Pork                                                |            |                 |                     |
| hipment Information                     | Product Name:<br>Product Code:                                                                                                    | Raw - Intact                                        |            | ~               |                     |
| iubmit Application                      | Species:*<br>Is the Maturity Less than 30 Months:                                                                                     | Pork<br>O Yes O No                                  | ~          |                 |                     |
|                                         | Is the Product Frozen/Shelf-Stable: <sup>*</sup><br>Marked Net Weight of Lot <sup>*</sup>                                             | Yes      No     1000000                             | lbs<br>kgs |                 |                     |
|                                         | Number of Packages in Lot:* Package Type:*                                                                                            | 2,000,000<br>Tray                                   | <br>~      |                 | Click <b>Finish</b> |
|                                         | Shipping/Identification Marks:<br>Est. Number on Product*                                                                             | M45325                                              | /          | M45325 🗸        |                     |
|                                         |                                                                                                    |                                                     |            |                 | ancel Finish        |

Click Finish.

| USDA F35 PH3 [Profile]<br>E Edit View Favorites<br>USDA<br>United States Depa<br>Food Safety             | Tools Help<br>rtment of Agriculture<br>and Inspection Se                                          | ervice                                                                               | The <b>Proc</b>                                                         | <b>luct Sur</b><br>produ                | nmary<br>1ct dis            | Welcome Allen App_<br>7 page appears<br>played in the | Tester (U-DE:<br>s with th<br>grid | st-17291)   Your C<br>e added | urrent Role is<br>Publi<br>Inforr | Export<br>Healt<br>nation | Applican<br>h<br>System |
|----------------------------------------------------------------------------------------------------|---------------------------------------------------------------------------------------------------|--------------------------------------------------------------------------------------|-------------------------------------------------------------------------|-----------------------------------------|-----------------------------|-------------------------------------------------------|------------------------------------|-------------------------------|-----------------------------------|---------------------------|-------------------------|
| xport Applicant                                                                                          | ~                                                                                                 |                                                                                      | <u>.</u>                                                                | _                                       | _                           | Home                                                  | About                              | PHIS My Pro                   | ofile Hel                         | p Sig                     | gn Ou                   |
| 9060 Application<br>My Establishment<br>Application Type                                                 | Product                                                                                           | s Summ                                                                               | Products Sum<br>ary                                                     | mary                                    |                             |                                                       |                                    |                               |                                   |                           |                         |
| Exporter<br>Importer<br>Products Summary<br>Shipment Information<br>Access Control<br>Submit Application | Exporting Establ<br>Exporting Establ<br>Application Num<br>Country of Destin<br>Final Destination | ishment Name:<br>ishment Numbe<br>ber:<br>nation:<br>nation Export UI<br>Export URL: | Open Bee<br>r: M45325<br>0000151<br>AUSTRAL<br>RL:AUSTRAL<br>Export Lil | f01, Inc.<br>IA<br>IA Export I<br>brary | <u>ibrary</u>               | Application<br>Shipment 1                             | ı Type:<br>ype:                    | New<br>Comme                  | rcial Sale                        |                           |                         |
| Exit Menu                                                                                                | - Add Product                                                                                     |                                                                                      |                                                                         |                                         |                             |                                                       |                                    |                               |                                   |                           |                         |
|                                                                                                    | Product Label<br>(Product Code)                                                                   | НАССР                                                                                | Species                                                                 | Maturity<br>Less Than<br>30<br>Months   | Frozen/<br>Shelf-<br>Stable | Net Weight of Lot                                     | No. of<br>Packages<br>in Lot       | Package Type                  | Est. No.<br>on<br>Product         | Edit                      | Delete                  |
|                                                                                                    | Pork                                                                                              | Raw - Intact                                                                         | Pork                                                                    | N/A                                     | Yes                         | 1000000 lbs                                           | 200000                             | Tray                          | M45325                            | 1                         | Û                       |
|                                                                                                    | Total Net Weight*                                                                                 | :                                                                                    |                                                                         |                                         | lbs                         |                                                       |                                    | kgs                           |                                   |                           |                         |

The Products Summary page appears with the added product displayed in the grid.

| USDA United States Depa<br>Food Safety | rtment of Agriculture<br>and Inspection Se | ervice            |                |                             |                                     |                   |                              |               | Public                    | c Healt<br>nation | h<br>Systen |
|----------------------------------------|--------------------------------------------|-------------------|----------------|-----------------------------|-------------------------------------|-------------------|------------------------------|---------------|---------------------------|-------------------|-------------|
| <u>کا ج کا</u> ج                       |                                            | 1                 |                |                             | 1                                   |                   | 0R                           |               | Q                         |                   |             |
| xport Applicant                        | ~                                          |                   |                |                             |                                     | Home              | About I                      | PHIS My Pro   | ofile Help                | p Sig             | gn Oı       |
|                                        | You are here: Home >                       | 9060 Applications | > Products Sum | imary                       |                                     |                   |                              |               |                           |                   |             |
| 9060 Application                       | Product                                    | s Summ            | arv            |                             |                                     |                   |                              |               |                           |                   |             |
| My Establishment                       |                                            |                   |                |                             |                                     |                   |                              |               |                           |                   |             |
| Application Type                       | 9060 Applicati                             | on Header         |                |                             |                                     |                   |                              |               |                           |                   |             |
| Exporter                               | Exporting Establ                           | ehment Name:      | Open Ber       | f01 Inc                     |                                     | Application       | Type:                        | Now           |                           | _                 | _           |
| Importer                               | Exporting Establi                          | ishment Numbe     | r: M45325      | in it more                  |                                     | Shipment T        | ype:                         | Comme         | rcial Sale                |                   |             |
| Products Summary                       | Country of Destin                          | nation:           | AUSTRA         | IA                          |                                     | Enter the T       | otal Net                     | Weight fie    | Id                        |                   |             |
| Shipment Information                   | Final Destination                          | Export URL:       | Export Li      | IA Export I<br>brary        | ibrary                              | This num          | ber refle                    | ects the tota | 1                         |                   |             |
| Access Control                         | L                                          |                   | 1              |                             |                                     | weight of t       | he prod                      | uct(s) you a  | re                        |                   | _           |
| Submit Application                     | -                                          |                   |                |                             |                                     |                   | exporti                      | ıg.           |                           |                   |             |
| 🔄 Exit Menu                            | Add Product                                |                   |                |                             |                                     |                   |                              |               |                           |                   |             |
|                                        | Product Label<br>(Product Code)            | НАССР             | Species        | Maturity<br>Less Than<br>30 | Frozen<br>Shel <sup>r</sup><br>Stze | Net Weight of Lot | No. of<br>Packages<br>in Lot | Package Type  | Est. No.<br>on<br>Product | Edit              | Delete      |
|                                        | Pork                                       | Raw - Intact      | Pork           | N/A                         | Yes                                 | 1000000 lbs       | 200000                       | Trav          | M45325                    | 1                 | Î           |
|                                        | L                                          |                   |                |                             | _                                   |                   |                              |               |                           | -                 | -           |
|                                        |                                            |                   |                |                             | lbe                                 |                   |                              | kas           |                           |                   |             |

Complete the total net weight field. This number reflects the total weight of the products you are exporting.

| 🔄 Exit Menu | Add Product                                                                                                    |                                                                                                    |                                                |                                       |                                                                            |                                                                                                    |                                                                                                    |                                                                                                    |                                                                     |                      |        |
|-------------|----------------------------------------------------------------------------------------------------|----------------------------------------------------------------------------------------------------|------------------------------------------------|---------------------------------------|----------------------------------------------------------------------------|----------------------------------------------------------------------------------------------------|----------------------------------------------------------------------------------------------------|----------------------------------------------------------------------------------------------------|---------------------------------------------------------------------|----------------------|--------|
|             | Product Label<br>(Product Code)                                                                                                    | НАССР                                                                                                    | Species                                        | Maturity<br>Less Than<br>30<br>Months | Frozen/<br>Shelf-<br>Stable                                                | Net Weight of Lot                                                                                                    | No. of<br>Packages<br>in Lot                                                                              | Package Type                                                                                                 | Est. No.<br>on<br>Product                                           | Edit                 | Delet  |
|             | Pork                                                                                                    | Raw - Intact                                                                                                    | Pork                                           | N/A                                   | Yes                                                                        | Contraction of the second                                                                                                    |                                                                                                    |                                                                                                    | -325                                                                | 1                    | Î      |
|             | Total Net Weight*                                                                                                    | : [1000000]                                                                                                    |                                                | ×                                     | ] Ibs                                                                      | Check "Un                                                                                                    | der Pen<br>check b                                                                                        | <b>alty of Law</b><br>box                                                                                    | v"                                                                  |                      |        |
|             | Country of                                                                                                    | arty of law, I ce<br>destination. I v                                                                                                    | rtify that the provide doc                     | roduct cove<br>cumentation            | ered by t<br>n to FSI                                                      | this application for<br>S program employe                                                                                                    | export mee<br>ees upon re                                                                                 | ts the inspection<br>quest.                                                                                  | n requiren                                                          | nents f              | or the |
|             | Certification S                                                                                                    | atty of law, I ce<br>destination. I v                                                                                                    | rtify that the provide doc                     | oduct cove                            | ered by t<br>n to FSI                                                      | this application for<br>S program employe                                                                                                    | export mee<br>ees upon re                                                                                 | ts the inspection<br>quest.                                                                                  | n requiren                                                          | nents f              | or the |
|             | Certification S Select all that ap CERTIFY antemorie provided L CERTIFY L CERTIFY L CERTIFY L CERTIFY L L CERTIFY L L CERTIFY L L L L L L L L L L L L L L L L L L L | arty of law, I ce<br>destination. I v<br>Statements*<br>ply.<br>that the meat, in<br>m and postmor<br>y law and regu<br>that the poultr<br>ntemortem and                                              | rtify that the privile doc                     | oduct cove<br>umentation              | ered by i<br>n to FSI:<br>to byproof<br>found se<br>and is se<br>and is se | this application for<br>S program employed<br>duct specified here<br>ound and healthy a<br>sound and wholesc<br>d products specifie<br>sed in accordance i                                              | export mee<br>sees upon re-<br>teon is from a<br>and that it ha<br>meness.<br>ed above ca<br>with applica | ts the inspection<br>quest.<br>animals that reco<br>as been inspecte<br>me from birds th<br>ble laws and reg | n requiren<br>eived both<br>ed and pas<br>nat were o<br>gulations o | ficially<br>of the L | or the |
|             | Unforce year Certification S Select all that ap I CERTIFY I CERTIFY States Dep I None of th                                                                         | any of law, I ce destination. I v<br>destination. I v<br>Statements *<br>ply.<br>that the meat,<br>m and postmor<br>y law and regu<br>that the poultr<br>intemortem and<br>partment of Agr<br>e above | rtify that the provide doc<br>will provide doc | oduct cover<br>cumentation            | at byproo<br>found se<br>and is s<br>altry foo<br>and pass<br>me and f     | this application for<br>\$ program employed<br>duct specified here<br>ound and healthy a<br>sound and healthy a<br>sound and wholesc<br>d products specifie<br>sed in accordance<br>fit for human consu | export mee<br>ees upon re-<br>kon is from a<br>and that it h<br>mmeness.<br>ed above ca<br>with applica.  | ts the inspection<br>quest.<br>animals that rect<br>as been inspecte<br>me from birds th<br>ble laws and rec | n requiren<br>eived both<br>ed and pas<br>hat were o<br>gulations o | ssed as              | Jnited |

Check the "Under Penalty of Law" check box.

| 🔄 Exit Menu | Add Product                     |                                                                                              |                                                                |                                                                     |                                                            |                                                                                                    |                                                                      |                                                                                   |                                             |                             |       |
|-------------|---------------------------------|----------------------------------------------------------------------------------------------|----------------------------------------------------------------|---------------------------------------------------------------------|------------------------------------------------------------|----------------------------------------------------------------------------------------------------|----------------------------------------------------------------------|-----------------------------------------------------------------------------------|---------------------------------------------|-----------------------------|-------|
|             | Product Label<br>(Product Code) | НАССР                                                                                        | Species                                                        | Maturity<br>Less Than<br>30<br>Months                               | Frozen/<br>Shelf-<br>Stable                                | Net Weight of Lot                                                                                           | No. of<br>Packages<br>in Lot                                         | Package Type                                                                      | Est. No.<br>on<br>Product                   | Edit C                      | elete |
|             | Pork                            | Raw - Intact                                                                                 | Pork                                                           | N/A                                                                 | Yes                                                        | 1000000 lbs                                                                                                 | 200000                                                               | Tray                                                                              | M45325                                      | 1                           | î     |
|             | Total Net Weight                | : 1000000                                                                                    |                                                                |                                                                     | lbs                                                        |                                                                                                    |                                                                      | kgs                                                                               |                                             |                             |       |
|             | Certification                   | nalty of law, I ce<br>f destination. I v<br>Statements<br>oply.                              | rtify that the<br>vill provide d                               | product co<br>ocumentati                                            | vered by<br>on to FSI                                      | this application for<br>IS program employe<br>Select app<br>statement b                                     | export mee<br>ropriate<br>ased on j<br>exporte                       | ts the inspection<br>quest.<br>certification<br>product bein<br>animals that rece | n requirement                               | ents for                    | the   |
|             | antemorte<br>provided           | em and postmor<br>by law and regu<br>f that the poultry<br>antemortem and<br>partment of Agr | tem inspection<br>lations of the<br>postmortem<br>iculture and | on and were<br>Departmen<br>ducts or po<br>inspection<br>are wholes | e found s<br>nt and is<br>oultry foo<br>and pas<br>ome and | ound and healthy a<br>sound and wholesc<br>of products specifie<br>sed in accordance<br>fit for human consu | nd that it ha<br>omeness.<br>Id above ca<br>with applica<br>imption. | as been inspecte<br>me from birds th<br>able laws and reg                         | ed and pass<br>nat were off<br>gulations of | ed as<br>icially<br>the Uni | ted   |
|             | states De                       |                                                                                              |                                                                |                                                                     |                                                            |                                                                                                    |                                                                      |                                                                                   |                                             |                             |       |
|             | None of th                      | ne above                                                                                     |                                                                |                                                                     |                                                            |                                                                                                    |                                                                      |                                                                                   |                                             |                             |       |

Select the appropriate certification statement based on the product being exported.

| 🔄 Exit Menu | Add Product                                                                    |                                                                                                    |                                                                                |                                                                                  |                                                                         |                                                                                                    |                                                                                     |                                                                                |                                                          |                          |        |
|-------------|--------------------------------------------------------------------------------|----------------------------------------------------------------------------------------------------|--------------------------------------------------------------------------------|----------------------------------------------------------------------------------|-------------------------------------------------------------------------|----------------------------------------------------------------------------------------------------|-------------------------------------------------------------------------------------|--------------------------------------------------------------------------------|----------------------------------------------------------|--------------------------|--------|
|             | Product Label<br>(Product Code)                                                | НАССР                                                                                                    | Species                                                                        | Maturity<br>Less Than<br>30<br>Months                                            | Frozen/<br>Shelf-<br>Stable                                             | Net Weight of Lot                                                                                                    | No. of<br>Packages<br>in Lot                                                        | Package Type                                                                   | Est. No.<br>on<br>Product                                | Edit                     | Delete |
|             | Pork                                                                           | Raw - Intact                                                                                              | Pork                                                                           | N/A                                                                              | Yes                                                                     | 1000000 lbs                                                                                                    | 200000                                                                              | Tray                                                                           | M45325                                                   | 1                        | Î      |
|             | Total Net Weight*                                                              | : 1000000                                                                                                 |                                                                                |                                                                                  | lbs                                                                     |                                                                                                    |                                                                                     | kgs                                                                            |                                                          |                          |        |
|             | Certification S<br>Select all that ap                                          | statements*<br>ply.                                                                                       |                                                                                |                                                                                  |                                                                         |                                                                                                    |                                                                                     | Click N                                                                        | lext                                                     |                          |        |
|             | I CERTIFY<br>antemorte<br>provided t     I CERTIFY<br>given an a<br>States Dep | that the meat,<br>m and postmor<br>y law and regu<br>that the poultry<br>ntemortem and<br>partment of Agr | meat food pri<br>tem inspecti-<br>lations of the<br>postmortem<br>iculture and | oduct or mo<br>on and wer<br>Departme<br>ducts or po<br>inspection<br>are wholes | eat bypro<br>e found s<br>nt and is<br>oultry foo<br>and pas<br>ome and | duct specified here<br>cound and healthy a<br>sound and wholesc<br>of products specifie<br>sed in accordance<br>fit for human consu | on is from a<br>nd that it ha<br>meness.<br>ed above ca<br>with applica<br>imption. | animals that reco<br>as been inspecte<br>me from birds th<br>able laws and req | eived both<br>d and pass<br>at were offi<br>julations of | ed as<br>cially<br>the U | ed     |
|             |                                                                                | e above                                                                                                   |                                                                                |                                                                                  |                                                                         |                                                                                                    |                                                                                     |                                                                                |                                                          |                          |        |
|             | None of th                                                                     |                                                                                                    |                                                                                |                                                                                  |                                                                         |                                                                                                    |                                                                                     |                                                                                |                                                          |                          | 1      |

## Click Next.

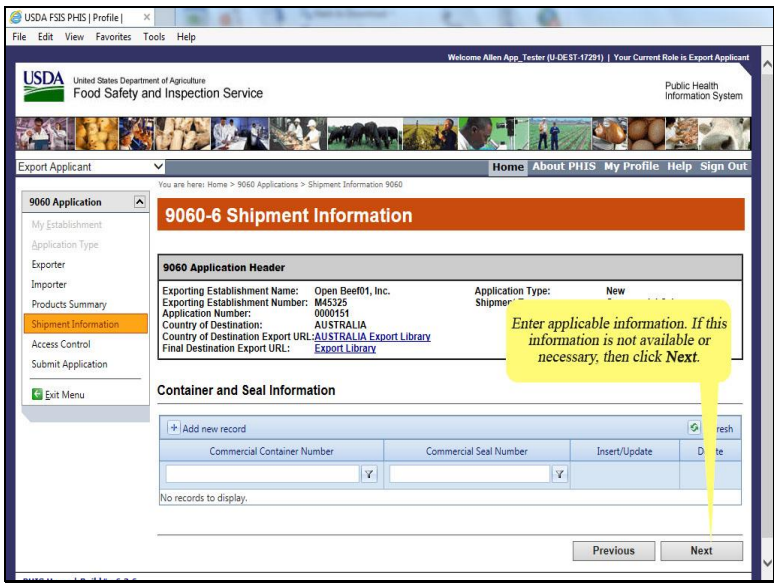

The 9060-6 Shipment Information page appears.

Enter any applicable information. If this information is not available or necessary, then click Next.

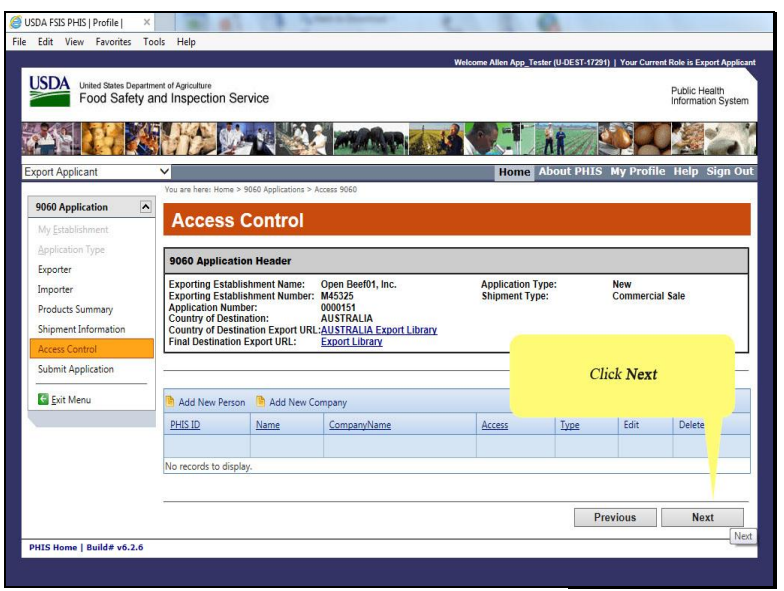

The Access Control page appears. Click Next.

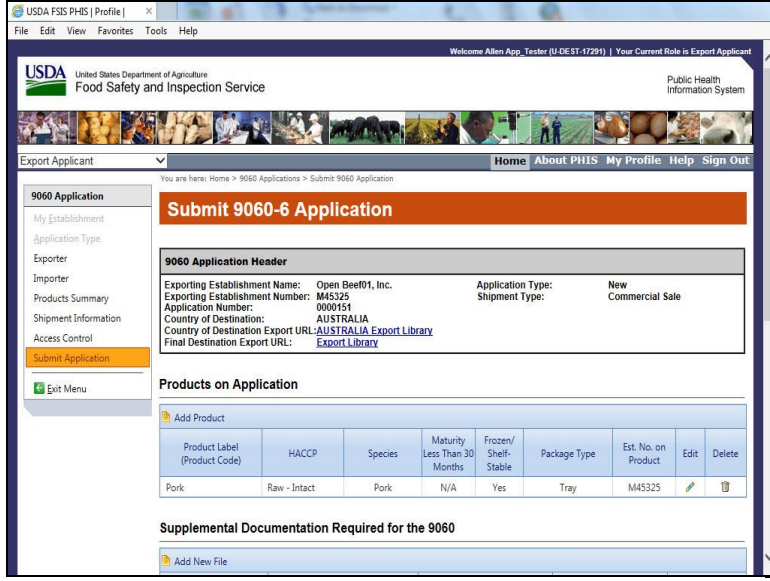

The Submit 9060-6 Application page appears. Scroll down to the bottom of the application.

| Supplementari                         |                                                                              |                                                |            |        |
|---------------------------------------|------------------------------------------------------------------------------|------------------------------------------------|------------|--------|
| Add New File                          | (                                                                            | 1                                              |            |        |
| File Name                             | Title                                                                        | Created Date                                   | Created By | Delete |
| No records to display                 | у.                                                                           |                                                |            |        |
| Supportive Dor                        | cumentation Provided by A                                                    | Applicant                                      |            |        |
| Add New File                          |                                                                              |                                                |            |        |
| File Name                             | Title                                                                        | Created Date                                   | Created By | Delete |
| No records to display                 |                                                                              |                                                |            |        |
| Required State                        | ments for Export Certificat                                                  | te                                             |            |        |
| Required State                        | y.<br>ements for Export Certificat<br>) - B ∡ 및 ⊲a ∦ ∰ ≣                     | te<br>读 读 ≣ ≣ ≅ ≅ ⊟ _ <i>J</i> ∗               |            |        |
| Required State                        | 99<br>ements for Export Certifica<br>I B I I I I I I I I I I I I I I I I I I | te<br>IF IF IF IF IF IF IF IF IF IF IF IF IF I |            |        |
| Protection to Upped<br>Required State | 9:<br>ements for Export Certifica<br>- B I I - S I E<br>Statema<br>review    | te                                             |            |        |

If applicable, enter text in the Required Statements for Export Certificate field.

| Supplemental         | Documentation Required f                                                                                            | or the 9060                                                                                       |                         |                  |
|----------------------|----------------------------------------------------------------------------------------------------|---------------------------------------------------------------------------------------------------|-------------------------|------------------|
| 🗎 Add New File       |                                                                                                    |                                                                                                   |                         |                  |
| File Name            | Title                                                                                                    | Created Date                                                                                      | Created By              | Delete           |
| No records to displa | ay.                                                                                                    |                                                                                                   |                         |                  |
| Supportive Do        | ocumentation Provided by                                                                                            | Applicant                                                                                         |                         |                  |
| 👌 Add New File       |                                                                                                    |                                                                                                   |                         |                  |
| File Name            | Title                                                                                                    | Created Date                                                                                      | Created By              | Delete           |
| No records to displa | ay.                                                                                                    |                                                                                                   |                         |                  |
| Required State       | ements for Export Certifica<br>9 - в z ц 🛶 🐇 🖺 🖪                                                                    | te<br>≇≇≣≣≣≣⊑ ⊘/-                                                                                 |                         |                  |
| The product doo      | ements for Export Certifica<br>9 - B Z U - 8 1 E<br>es not contain any bovine derive<br>skins)<br>Click             | te<br>译译要要是是 ④~<br>ed material (other than dairy ingre<br>Save                                    | rdients, gelatin, and/c | r collagen deriv |
| Required State       | ements for Export Certifica<br>• • B I I • • B E E<br>es not contain any bovine derive<br>skins<br>Click<br>Preview | te<br>ik ik ik ik ik ik ik ik ik<br>d material (other than dairy ingre<br>Save<br>Save<br>Zoom* % | edients, gelatin, and/c | r collagen deriv |
| Required Stab        | ements for Export Certifica<br>• • B I U · · · · · · · · · · · · · · · · · ·                                        | te<br>(* # # # = = :: J •<br>d material (other than dairy ingr<br>Save<br>Q Q Zoom- 30            | rdients, gelatin, and c | r collagen deriv |

Click Save.

| Add New File                                                                | <b>T</b>                                                                                                 | C 1101                                                                                  | C 10                   | 211                |
|-----------------------------------------------------------------------------|----------------------------------------------------------------------------------------------------|-----------------------------------------------------------------------------------------|------------------------|--------------------|
| No records to displa                                                        | av.                                                                                                    | Created Date                                                                            | Created by             | Delete             |
| Supportive Do                                                               | ocumentation Provided b                                                                                  | by Applicant                                                                            |                        |                    |
| Add New File                                                                |                                                                                                    |                                                                                         |                        |                    |
| File Name                                                                   | litte                                                                                                    | Created Date                                                                            | Created By             | Delete             |
| No records to displa                                                        | ements for Export Certif                                                                                 | ficate<br>II IF IF IF ■ ■ ■ I= II II I · I<br>rind material (after the dairs ingr       | diants' coloria and/o  | r collaren deriva  |
| No records to disple<br>Required State<br>The product doe<br>from hides and | ements for Export Certif<br>- B I U - 3 & 10<br>es not contain any bovine der<br>skins)<br>Click Subs    | ficate<br>夏 律 課 章 著 書 注 ダ・<br>rived material (other than dairy ingre<br>mit Application | dients, gelatin, and/o | r collagen derived |
| No records to disple<br>Required State<br>The product doo<br>from hides and | ements for Export Certif<br>B I U & M<br>es not contain any bovine der<br>skins)<br>Click Subs<br>review | icate<br>意 读 读 要 要 要 语 ③・<br>rived material (other than dairy ingre<br>mit Application  | dients, gelatin, and c | r collagen derived |

Click Submit Application.

|                 | (Product Code)                  | HAUCP                                                                             | species         | Months                      | Stable   | Package Type        | Product    |
|-----------------|---------------------------------|-----------------------------------------------------------------------------------|-----------------|-----------------------------|----------|---------------------|------------|
| Por             | k                               | Raw - Intact                                                                      | Pork            | N/A                         | Yes      | Tray                | M45325     |
| Sup             | oplemental Do                   | ocumentation Requi                                                                | red for the 906 | 0                           |          |                     |            |
| File            | Name                            | Title                                                                             |                 | Crea                        | ted Date | (                   | Created By |
| Nor             | ecords to display.              |                                                                                   |                 |                             |          |                     |            |
| File            | Name                            | Title                                                                             |                 | Crea                        | ted Date |                     | Created By |
| Nor             | ecords to display.              |                                                                                   |                 |                             |          |                     |            |
|                 |                                 |                                                                                   |                 |                             |          |                     |            |
| Rec<br>Th<br>de | te product does rived from hide | ents for Export Cerl<br>B I U La K Cerl<br>not contain any bovine<br>s and skins) | tificate        | ≣ ≣ ⊞ ing<br>(other than da | 🦅 -      | nts, gelatin, and/o | r collagen |

Scroll up to see the submission success message.

| Edit View Favorites                 | Tools Help                                                                                                    |                                                                                                    |                                                    |                             |                                                 |                                   |                                                               |
|-------------------------------------|----------------------------------------------------------------------------------------------------|----------------------------------------------------------------------------------------------------|----------------------------------------------------|-----------------------------|-------------------------------------------------|-----------------------------------|---------------------------------------------------------------|
| SDA<br>Food Safety                  | tment of Agriculture<br>and Inspection Service                                                                                                    | Obser                                                                                                    | ve the export<br>submitted                         | application<br>successfully | has been                                        | Your Current                      | Role is Export Applics<br>Public Health<br>Information System |
| oort Applicant                      | <b>~</b>                                                                                                    |                                                                                                    |                                                    | Home                        | e About Pl                                      | HIS My Profile                    | Help Sign Ou                                                  |
|                                     | You are here: Home > 9060 Ap                                                                                                    | oplications > Submit 9060 Ap                                                                                                    | plication                                          |                             |                                                 |                                   |                                                               |
| 060 Application                     | Submit 906                                                                                                    | 0-6 Applicat                                                                                                    | ion                                                |                             |                                                 |                                   |                                                               |
| /ly Establishment                   | oubline 5000                                                                                                    | o o Applicat                                                                                                    | Ion                                                |                             |                                                 |                                   |                                                               |
| pplication Type                     |                                                                                                    |                                                                                                    |                                                    |                             |                                                 |                                   |                                                               |
| xporter                             | <b>U</b>                                                                                                    |                                                                                                    |                                                    |                             |                                                 |                                   |                                                               |
| nporter                             | Export Application 9060-                                                                                                    | 6 has been submitted s                                                                                                    | uccessfully.                                       |                             |                                                 |                                   |                                                               |
| roducts Summary                     |                                                                                                    |                                                                                                    |                                                    |                             |                                                 |                                   |                                                               |
|                                     |                                                                                                    |                                                                                                    |                                                    |                             |                                                 |                                   |                                                               |
|                                     | 9060 Application Hea                                                                                                    | ader                                                                                                    |                                                    |                             |                                                 |                                   |                                                               |
| ccess Control                       | 9060 Application He.                                                                                                    | ader                                                                                                    | 1 Inc                                              | Applicatio                  | n Typo:                                         | Now                               |                                                               |
| Access Control                      | 9060 Application He<br>Exporting Establishmen<br>Exporting Establishmen                                                                                                    | ader<br>It Name: Open Beef0<br>It Number: M45325                                                                                     | 1, inc.                                            | Applicatio<br>Shipment      | n Type:<br>Type:                                | New<br>Commercial                 | Sale                                                          |
| Access Control                      | 9060 Application He<br>Exporting Establishmen<br>Exporting Establishmen<br>Application Number:<br>Country of Destination:<br>Country of Destination Final Destination Export                                                     | ader<br>t Name: Open Beef0<br>tt Number: M45325<br>0000151<br>AUSTRALI/<br>Export URL: <u>AUSTRALI/</u><br>t URL: <u>Export Libr</u> | 1, Inc.<br>L<br>Export Library<br>ary              | Applicatio<br>Shipment      | n Type:<br>Type:                                | New<br>Commercial                 | Sale                                                          |
| ccess Control<br>uubmit Application | 9060 Application He<br>Exporting Establishmen<br>Exporting Establishmen<br>Application Number:<br>Country of Destination<br>Final Destination Export<br>Products on Applic                                                       | ader<br>It Name: Open Beef0<br>tt Number: M45325<br>0000151<br>AUSTRALI/<br>Export URL: AUSTRALI/<br>URL: Export Libr<br>cation      | 1, inc.<br>K<br>Export Library<br>ary              | Applicatio<br>Shipment      | n Type:<br>Type:                                | New<br>Commercial                 | Sale                                                          |
| Access Control                      | 9060 Application He<br>Exporting Establishmen<br>Exporting Establishmen<br>Application Number:<br>Country of Destination<br>Final Destination Export<br>Products on Applic                                                       | ader<br>I Name: Open Beef0<br>I Number: M4525<br>0000151<br>AUSTRALL/<br>Export UR: AUSTRALL/<br>URL: Export Libr                    | 1, inc.<br>Export Library<br>ary                   | Applicatio<br>Shipment      | n Type:<br>Type:                                | New<br>Commercial                 | Sale                                                          |
| And Angel Second                    | Beed Application He Exporting Establishmer Exporting Establishmer Exporting Establishmer Exporting Establishmer Country of Destination Final Destination Export Products on Applic      Add Product Product Label (Product Code) | IN Name: Open Beeff<br>Number: MdSa 0000151<br>AUSTRALIZ<br>XPORT URL: AUSTRALIZ<br>Exonf Libr<br>Cation                             | 1, Inc.<br><u>Export Library</u><br>ITY<br>Species | Applicatio<br>Shipment      | n Type:<br>Type:<br>Frozen/<br>Shelf-<br>Stable | New<br>Commercial<br>Package Type | Sale<br>Est. No. on<br>Product                                |

Notice that the Export Application 9060-6 has been submitted successfully.

|                                      |                                                                                                    | ment of Agriculture<br>and Inspection Service                                                                                                    |                      |                          |                   |                        |                        |  |  |  |  |
|--------------------------------------|----------------------------------------------------------------------------------------------------|----------------------------------------------------------------------------------------------------|----------------------|--------------------------|-------------------|------------------------|------------------------|--|--|--|--|
|                                      |                                                                                                    |                                                                                                    | P 2N                 |                          | 1                 |                        |                        |  |  |  |  |
| port Applicant                       | ~                                                                                                   | V Home About PHIS My Profile                                                                                                    |                      |                          |                   |                        |                        |  |  |  |  |
| 9060 Application                     | You are here: Hom                                                                                   | e > 9060 Applications > Submit 9060 Applic                                                                                                    | ition                |                          |                   |                        |                        |  |  |  |  |
| My Establishment                     | Submi                                                                                               | t 9060-6 Applicatic                                                                                                    | n                    |                          |                   |                        |                        |  |  |  |  |
| Application Type                     |                                                                                                    |                                                                                                    |                      |                          |                   |                        |                        |  |  |  |  |
| Exporter                             |                                                                                                    |                                                                                                    |                      |                          |                   |                        |                        |  |  |  |  |
| Importer                             | Export Applica                                                                                      | tion 9060-6 has been submitted suc                                                                                                    | cessfully.           |                          |                   |                        |                        |  |  |  |  |
| Products Summary                     |                                                                                                    |                                                                                                    |                      |                          |                   |                        |                        |  |  |  |  |
| Shipment Information                 | 9060 Applic                                                                                         | ation Header                                                                                                    |                      |                          |                   |                        |                        |  |  |  |  |
| Access Control<br>Submit Application | Exporting Est<br>Exporting Est<br>Application N<br>Country of De<br>Country of De<br>Final Destinat | ablishment Name: Open Beef01,<br>ablishment Number: M45325<br>umber: 0000151<br>stination: AUSTRALIA<br>stination Export URL: <u>AUSTRALIA E</u><br>ion Export URL: <u>Export Library</u> | nc.<br>xport Library | Applicatio<br>Shipment   | n Type:<br>Type:  | New<br>Commercial Sale |                        |  |  |  |  |
|                                      | roducts o                                                                                           | n Application                                                                                                    |                      |                          |                   |                        |                        |  |  |  |  |
|                                      | Click Exi                                                                                           | t Menu on the left panel                                                                                                    | Species              | Maturity Less<br>Than 30 | Frozen/<br>Shelf- | Package Type           | Est. No. on<br>Product |  |  |  |  |
|                                      |                                                                                                    |                                                                                                    |                      | Months                   | Stable            |                        | Trouver                |  |  |  |  |

Click Exit Menu in the left menu.

| JSDA FSIS PHIS   Profile          | ×                     | 1 C                 | P. Parent                  | Property of the local division of the local division of the local |             |                 | 0                                            |                   |              |       |                        |         |
|-----------------------------------|-----------------------|---------------------|----------------------------|----------------------------------------------------------------------------------------------------|-------------|-----------------|----------------------------------------------|-------------------|--------------|-------|------------------------|---------|
| Edit View Favorites               | Tools Help            |                     |                            |                                                                                                    |             |                 |                                              |                   |              |       |                        |         |
| United States Depa<br>Food Safety | rtment of Agriculture | in Service          |                            |                                                                                                    | Welcom      | e Allen App_Tes | ter (U-D                                     | EST-17291)   Y    | 'our Cur     | PL    | e is Expo<br>Iblic Hei | alth    |
|                                   | ST.LA                 |                     |                            |                                                                                                    |             |                 | 4                                            |                   |              |       |                        | 1       |
| port Applicant                    | ×                     |                     |                            |                                                                                                    |             | Home            | About                                        | PHIS My           | Prof         | ile H | elp S                  | Sign Ou |
| 2060                              | You are here: H       | lome > 9060 Appli   | cations                    |                                                                                                    |             |                 |                                              |                   |              |       |                        |         |
| <u>1</u> 080-3                    | Creat                 | e/View              | 9060-6 E                   | xport Ap                                                                                                    | oplicatio   | ons             |                                              |                   |              |       |                        |         |
| atch Processing                   | -                     |                     |                            |                                                                                                    |             |                 |                                              |                   |              |       |                        |         |
| /iew Report                       | 🕒 Create A            | Application         |                            |                                                                                                    |             |                 |                                              | (a                |              |       |                        |         |
|                                   | Number                | Application<br>Type | Exporting<br>Establishment | Importing<br>Country                                                                                                    | Status      | Reviewer        | PDF                                          | Date<br>Submitted | Seal<br>Info | Edit  | Сору                   | Delete  |
|                                   | <b>V</b>              | Y                   | Y                          | Y                                                                                                    | Y           | Y               |                                              |                   |              |       |                        |         |
|                                   | 0000151               | New                 | Open Beef01,<br>Inc.       | AUSTRALIA                                                                                                    | Submitted   |                 | ×                                            | 2/5/18            | 1            |       | Ø                      | Û       |
|                                   | 0000150               | New                 | Open Beef01,<br>Inc.       | AUSTRALIA                                                                                                    | Submitted   |                 | X                                            | 2/5/18            | 1            |       | Ø                      | Û       |
|                                   | 0000149               | Replacement         | Open Beef01,<br>Inc.       | AUSTRALIA                                                                                                    | Unlocked    |                 | <u>,                                    </u> | 2/1/18            | 1            | 1     | Ē                      | î       |
|                                   | 0000148               | New                 | The new                    | lv created                                                                                                    | application | ı (#151) a      | opea                                         | rs in             |              |       | Ø                      |         |
|                                   | 0000147               | New                 | Submitted status           |                                                                                                    |             |                 |                                              | etersen e         |              | 1     | Ø                      |         |
|                                   | 0000146               | New                 | End of Exercise 🖉 🔒 🧃      |                                                                                                    |             |                 |                                              |                   | Ø            | Û     |                        |         |
|                                   | 0000145               | New                 | Open Beef01,<br>Inc.       | AUSTRALIA                                                                                                    | Approved    | PHV_Tester      |                                              | 1/24/18           | 1            |       | Ø                      |         |
|                                   | -                     |                     |                            |                                                                                                    |             |                 | -                                            |                   |              | -     | 100                    | -       |

The newly created application appears in Submitted status.

This is the end of this exercise. You will now be returned to the introductory screen. Thanks for your interest in the Public Health Information System.